# HAGA VIRTUALMENTE TODO POR SU SALUD

#### Cómo elegir la facturación electrónica en la aplicación LiveWell

Aprenda a registrarse y a cancelar el registro para recibir facturación electrónica.

## Cómo registrarse para recibir la facturación electrónica

2

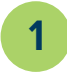

Inicie sesión en **LiveWell** y, desde la sección Quick Links (Enlaces rápidos), toque **Manage Billing (Administre la facturación).**  Toque el recuadro de registro de facturación electrónica como lo indica el ícono de hoja verde. El recuadro dice: **"¡Ahorre tiempo mientras ahorra pape!!** Regístrese para recibir facturación electrónica".

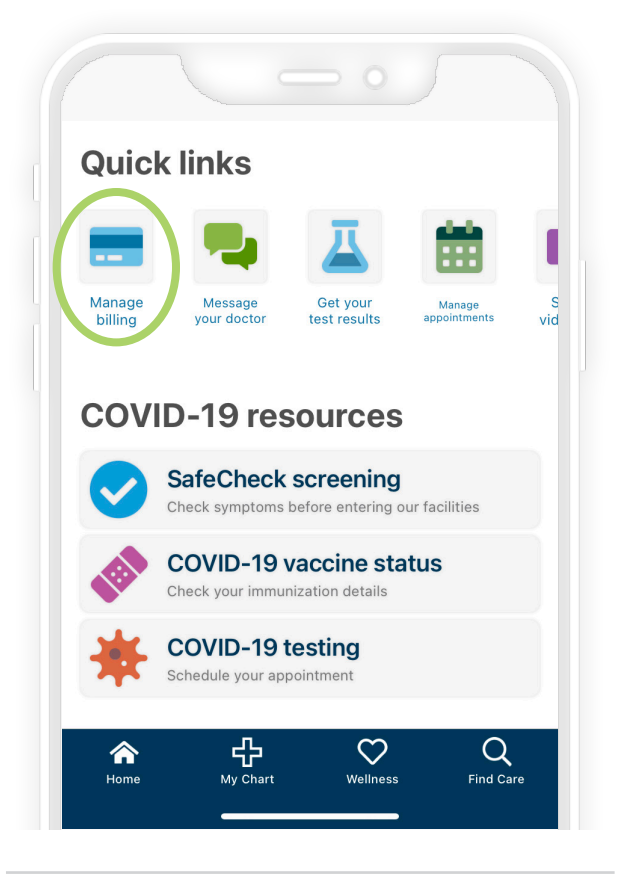

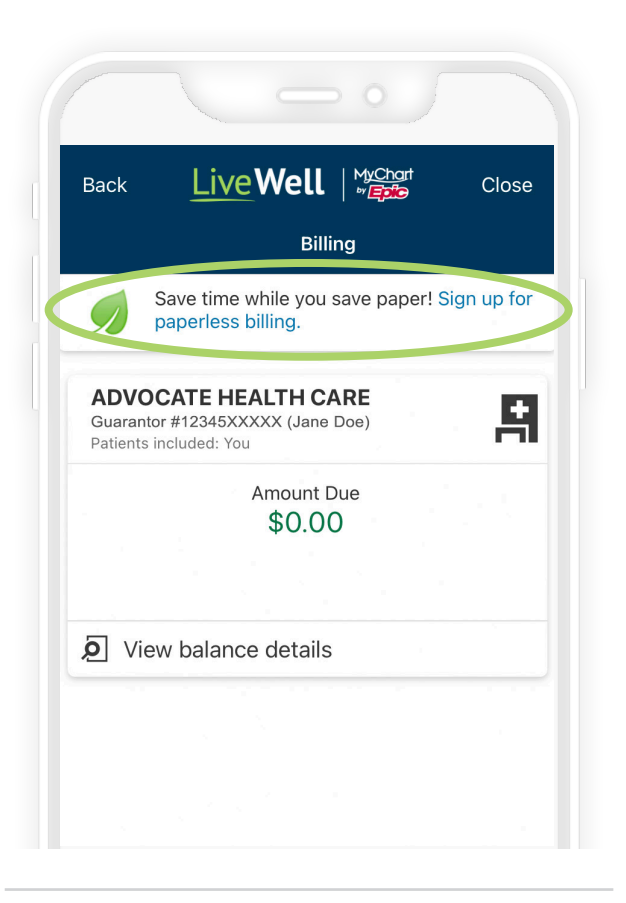

3

Seleccione su método preferido para recibir notificaciones de estados de cuenta y para indicar que comprende que ya no recibirá estados de cuenta por correo, luego toque Go Paperless! (Facturación electrónica).

| Email             | ja                                  | janedoe@domain.com |  |
|-------------------|-------------------------------------|--------------------|--|
| Receive email no  | tifications?                        | $\bigcirc$         |  |
| TEXT NOTIFICATIO  | ONS                                 |                    |  |
| Mobile number     |                                     | 123-456-XXXX       |  |
| Receive text noti | fications?                          | $\bigcirc$         |  |
| l understand tha  | t I will no longer re<br>n the mail | ceive billing      |  |
| communication     |                                     |                    |  |
|                   | Go Paperless                        | 5!                 |  |

4

Confirmaremos que se ha registrado para la facturación electrónica. Toque **OK** para regresar a la página Billing Summary (Resumen de facturación).

| EMAIL NOTIFI           | CATIONS                                                  |                           |
|------------------------|----------------------------------------------------------|---------------------------|
| Email                  | jar                                                      | nedoe@domain.com          |
| Receive ema            | il notifications?                                        | $\bigcirc$                |
| TEXT NOTIFIC           | CATIONS                                                  |                           |
| Mobile numb            | er                                                       | 123-456-XXXX              |
| Receive '              | You've gone paperless! Yo<br>nger receive paper bills ir | ou will no<br>h the mail. |
| l unders<br>communicau |                                                          | $\odot$                   |
|                        | Go Paperless!                                            |                           |

### Cómo optar por no recibir facturas electrónicas

2

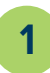

Inicie sesión en **LiveWell** y desde la sección Quick Links (Enlaces rápidos), toque **Manage Billing (Administrar facturación).**  En la página Billing Summary (Resumen de facturación), toque **cancel paperless billing (cancelar facturación electrónica)** en la nota en la parte inferior de la pantalla. La nota dice: "Si desea recibir estados de cuenta impresos, puede **cancelar la facturación electrónica".** 

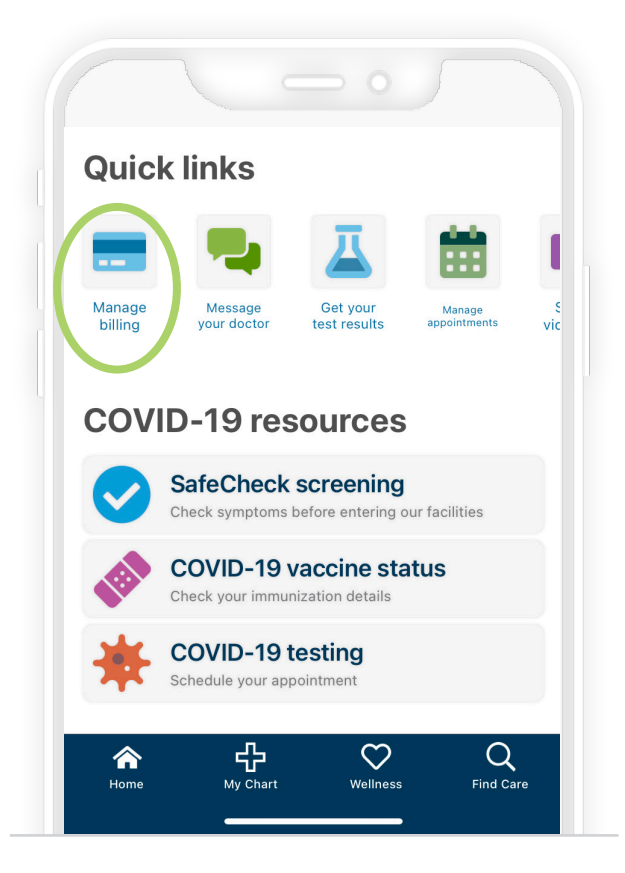

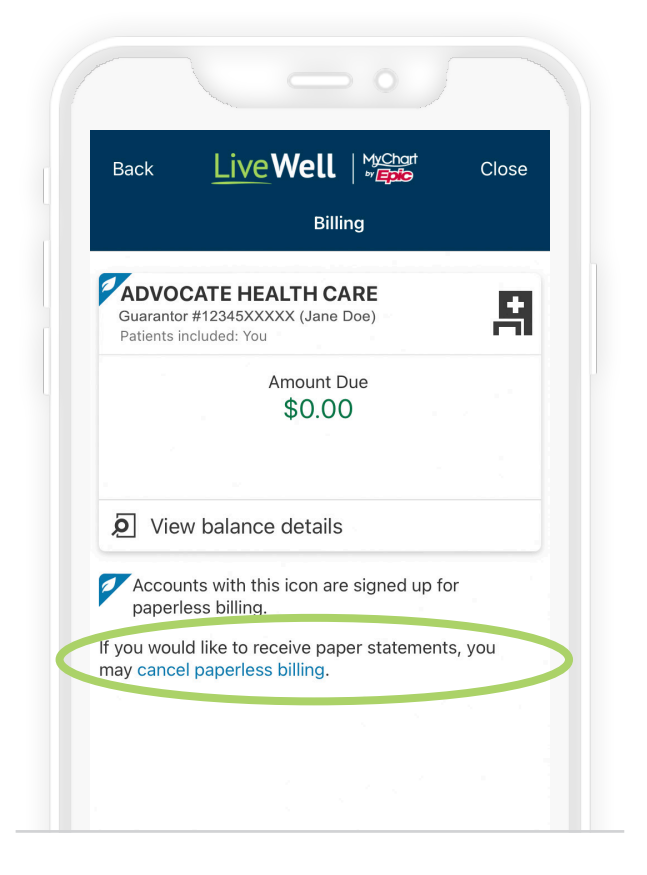

#### Toque Cancel Paperless (Cancelar facturación

3

**electrónica)** y confirmaremos que ha optado por no recibir facturas electrónicas y que comenzará a recibir estados de cuenta impresos por correo. Toque **OK** para regresar a la página Billing Summary (Resumen de facturación).

| <b>く</b> Back      |                                                                                                |
|--------------------|------------------------------------------------------------------------------------------------|
|                    | Paperless Billing                                                                              |
| Are you<br>stateme | sure you want to begin receiving paper<br>nts again?                                           |
|                    | Cancel Paperless                                                                               |
|                    | You have canceled paperless billing.<br>You will receive billing communication<br>in the mail. |
|                    | ОК                                                                                             |

X2020052vsp Brand (3/24) ©AAH

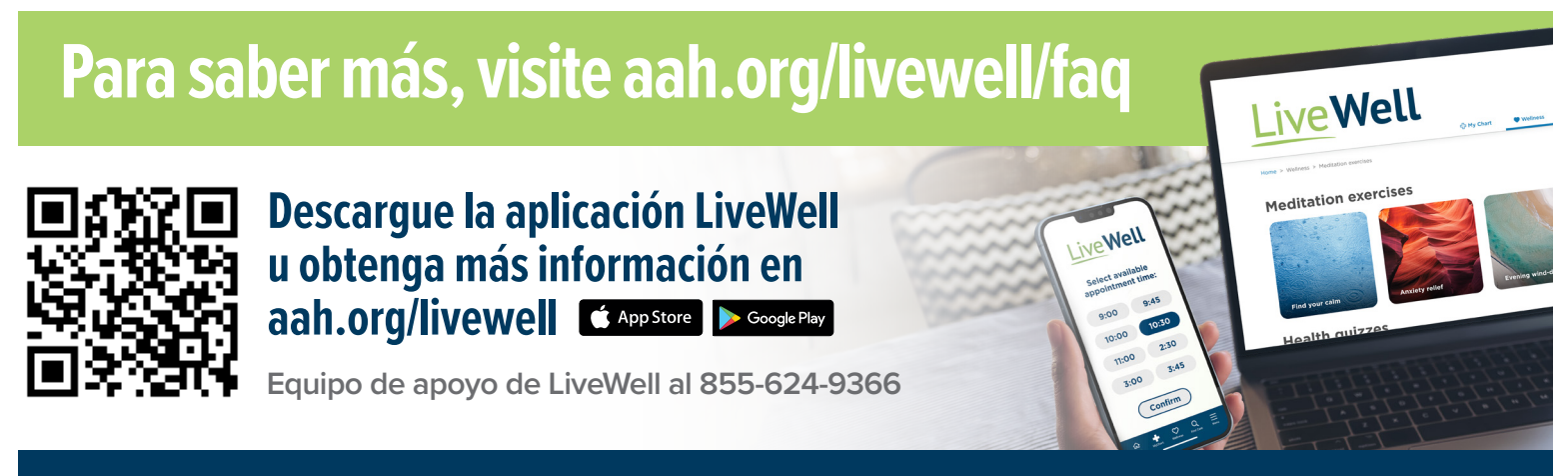

#### 

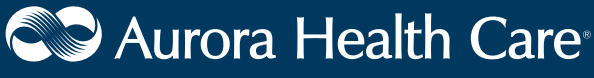